ページプリンター

LP-S4290シリーズ LP-S3590 シリーズ LP-S3290シリーズ LP-S2290

# セットアップガイド

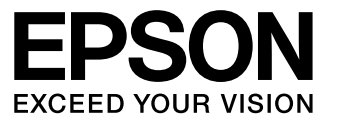

~はじめにお読みください~

本製品を使える状態にします。 以下の手順でセットアップしてください。

製品使用上のご注意

設置の前に

セットアップ作業の流れ

内容物の確認と保護材の取り外し

組み立て

プリンターの設定

コンピューターとの接続設定

その他の設定

困ったときは

本書は製品の近くに置いてご活用ください。

# 製品使用上のご注意

本製品を安全にお使いいただくために、製品をお使いになる前には、必ず本製品のマニュアルをお読みください。 本製品のマニュアルの内容に反した取り扱いは、故障や事故の原因になります。本製品のマニュアルは、製品 の不明点をいつでも解決できるように、手元に置いてお使いください。

また、製品は、適切な場所に設置し、十分なスペースを確保してお使いください。

## 記号の意味

本製品のマニュアルでは、お客様や他の人々への危 害や財産への損害を未然に防止するために、危険を 伴う操作・取り扱いについて次の記号で警告表示を しています。内容をよくご理解の上で本文をお読み ください。

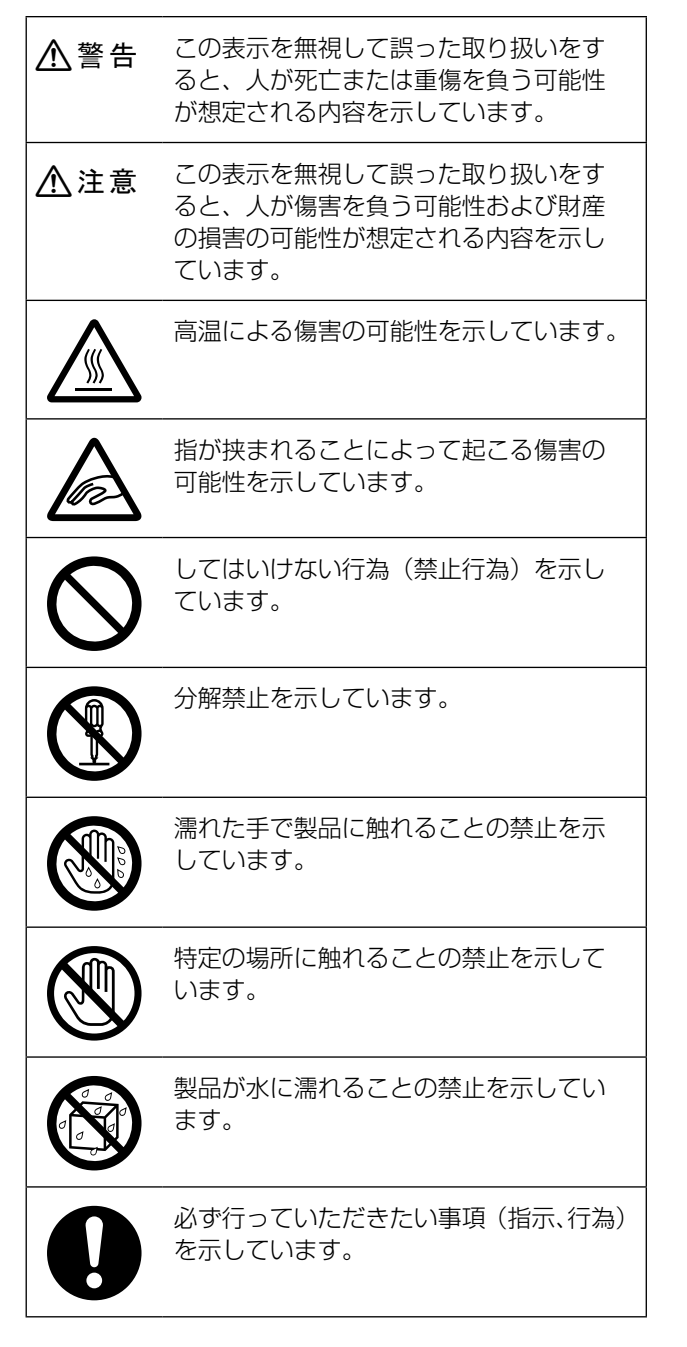

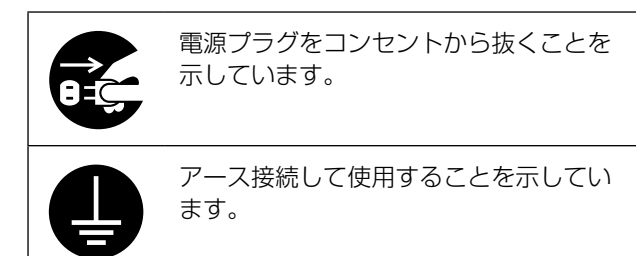

その他の記号の意味は以下です。

## !重要

必ず守っていただきたい内容を記載しています。 この内容を無視して誤った取り扱いをすると、製品の 故障や、動作不良の原因になる可能性があります。

## 設置上のご注意

⚠警告

本製品の通風口を塞がないでください。 通風口を塞ぐと内部に熱がこもり、火災 になるおそれがあります。

布などで覆ったり、風通しの悪い場所に 設置しないでください。

また、マニュアルで指示された設置スペースを確保してください。 ∠377ページ「設置場所と設置スペース」

## <u>∧</u>注意

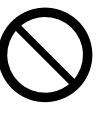

**不安定な場所、他の機器の振動が伝わる** 場所に設置・保管しないでください。 落ちたり倒れたりして、けがをするおそ れがあります。

油煙やホコリの多い場所、水に濡れやすい など湿気の多い場所に置かないでください。 感電・火災のおそれがあります。

**本製品は重いので、1 人で運ばないでく** ださい。 開梱や移動の際は 2 人以上で運んでくだ さい。

本製品の質量は以下を参照してください。 「ユーザーズガイド』(電子マニュアル) - 「付録」-「製品仕様」

## ⚠注意

本製品を移動する際は、前後左右に10 度以上傾けないでください。 転倒などによる事故のおそれがあります。 本製品を持ち上げる際は、無理のない姿 勢で作業してください。 無理な姿勢で持ち上げると、けがをする おそれがあります。 本製品を持ち上げる際は、マニュアルで 指示された箇所に手を掛けて持ち上げて ください。 他の部分を持って持ち上げると、プリン ターが落下したり、下ろす際に指を挟ん だりして、けがをするおそれがあります。 本製品の持ち上げ方は右の図、または以 下を参照してください。 ▲ 7ページ「本製品の持ち方」 本製品を、キャスター(車輪)付きの台 などに載せる際は、キャスターを固定し て動かないようにしてから作業を行って ください。 作業中に台などが思わぬ方向に動くと、 けがをするおそれがあります。 増設力セットユニット、プリンター台、 キャビネットは必ず設置可能な組み合わ せで使用してください。 転倒などによる事故のおそれがあります。

本製品またはオプションに付属の固定金 具は取り付け手順を確認の上、必ず取り 付けてください。

転倒などによる事故のおそれがあります。

本製品の組み立て作業(開梱、セットアッ プなど)は、梱包材や同梱品を作業場所 の外に片付けてから行ってください。

滑ったり、つまずいたりして、けがをす るおそれがあります。

プリンター台やキャビネットのキャス ターを固定したまま移動させないでくだ さい。

転倒などによる事故のおそれがあります。

本製品をプリンター台やキャビネットに 装着した状態で移動する場合、段差や凹 凸のある場所は避けてください。 転倒などによる事故のおそれがあります。

## !重要

必ず2人で持ち上げてください。前後でプリンターを 持ち、イラストを参照して手を掛けて運んでください。

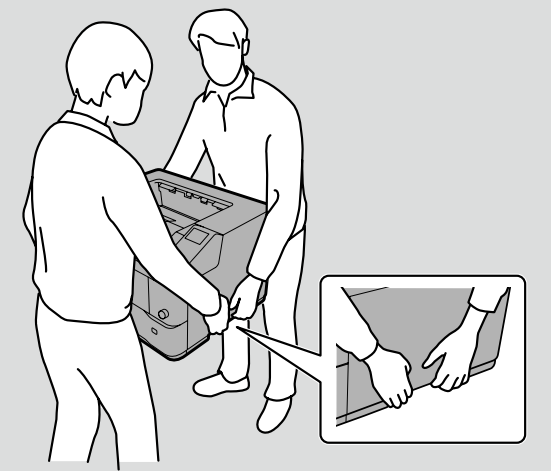

本体底面には増設力セットユニット接続用の突起があ ります。この突起には触らないでください。

## 取り扱い上のご注意

## ∕≜警告

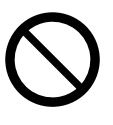

煙が出たり、変なにおいや音がするなど 異常状態のまま使用しないでください。 感電・火災のおそれがあります。

異常が発生したときは、すぐに電源を切 り、電源プラグをコンセントから抜いて から、販売店またはエプソンの修理窓口 に相談してください。

お客様による修理は、危険ですから絶対 にしないでください。

本製品の内部や周囲でエアダスターやダス トスプレーなど、可燃性ガスを使用したエ アゾール製品を使用しないでください。 引火による爆発・火災のおそれがあります。

各種ケーブルは、マニュアルで指示され ている以外の配線をしないでください。 発火による火災のおそれがあります。ま

た、接続した他の機器にも損傷を与える おそれがあります。

開口部から内部に、金属類や燃えやすい 物などを差し込んだり、落としたりしな いでください。

感電・火災のおそれがあります。

## ▲警告

|            | マニュアルで指示されていない箇所およ<br>び部品の分解はしないでください。<br>プリンター本体の場合は、安全装置が損<br>傷し、レーザー光漏れ・定着ユニットの<br>異常過熱・高圧部での感電など事故のお<br>それがあります。<br>部品(トナーカートリッジなど)を分解<br>するとトナーこぼれの原因になります。                                                                        |
|------------|----------------------------------------------------------------------------------------------------|
|            | <b>製品内部の、マニュアルで指示されてい<br/>る箇所以外には触れないでください。</b><br>感電や火傷のおそれがあります。                                                                                                    |
|            | <b>異物や水などの液体が内部に入ったとき<br/>は、そのまま使用しないでください。</b><br>感電・火災のおそれがあります。<br>すぐに電源を切り、電源プラグをコンセ<br>ントから抜いてから、販売店またはエプ<br>ソンの修理窓口に相談してください。                                                                                                    |
| 0          | <ul> <li>液晶ディスプレイが破損したときは、中の液晶に十分注意してください。</li> <li>万一以下の状態になったときは、応急処置をしてください。</li> <li>・皮膚に付着したときは、付着物を拭き取り、水で流し、石けんでよく洗い流してください。</li> <li>・目に入ったときは、きれいな水で最低15分間洗い流した後、医師の診断を受けてください。</li> <li>・口に入ったときは、速やかに医師に相談してください。</li> </ul> |
|            | ⚠注意                                                                                                    |
| $\bigcirc$ | 本製品やプリンター台、キャビネットの<br>上に乗ったり、重いものを置かないでく<br>ださい。<br>特に、子どものいる家庭ではご注意くだ<br>さい。倒れたり壊れたりして、けがをす<br>るおそれがあります。                                                                                                    |
|            | 電源投入時および印刷中は、排紙ローラー<br>部に指を近づけないでください。<br>指が排紙ローラーに巻き込まれ、けがを<br>するおそれがあります。用紙は、完全に<br>排紙されてから手に取ってください。                                                                                                    |
|            | 詰まった用紙を取り除く際は、用紙や用<br>紙カセットを無理に引き抜かないでくだ<br>さい。また、不安定な姿勢で作業しない<br>でください。<br>急に用紙や用紙カセットが引き抜けると、<br>勢いでけがをするおそれがあります。                                                                                                    |
|            |                                                                                                    |

本製品を保管・輸送するときは、傾けたり、 立てたり、逆さまにしないでください。 トナーが漏れるおそれがあります。

使用中にプリンターの背面カバーやプリ ンターカバーを開けたときは、注意ラベ ルで示す定着ユニットに触れないでくだ さい。

内部は高温になっているため、火傷のお それがあります。

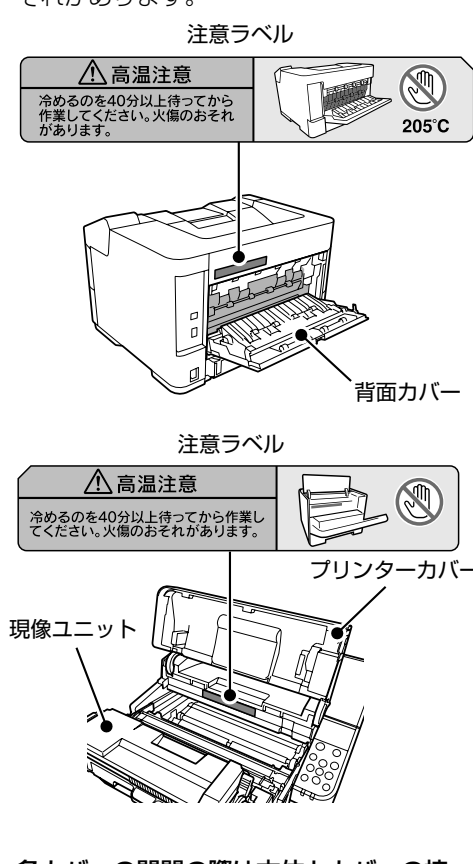

各カバーの開閉の際は本体とカバーの接 合部(継ぎ目)に手を近づけないでくだ さい。

指や手を挟んで、けがをするおそれがあ ります。

#### 紙詰まりの状態で放置しないでください。

定着ユニットが過熱し、発煙・発火によ る火災のおそれがあります。

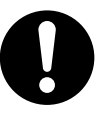

プリンターカバーや背面カバーを開閉す るときは、手や指を挟まないように注意 してください。

けがをするおそれがあります。

各種ケーブルやオプションを取り付ける 際は、取り付ける向きや手順を間違えな いでください。

火災やけがのおそれがあります。マニュ アルの指示に従って、正しく取り付けて ください。

## ⚠注意

| 0          | 本製品を移動する際は、電源を切り、電<br>源プラグをコンセントから抜き、全ての<br>配線を外したことを確認してから行って<br>ください。<br>コードが傷つくなどにより、感電・火災<br>のおそれがあります。                                                                                                    |  |  |  |
|------------|----------------------------------------------------------------------------------------------------|--|--|--|
|            | <ul> <li>下記のような条件を避けて使用してください。</li> <li>お使いの環境条件によっては、排気臭を不快に感じることがあります。</li> <li>・製品の環境条件外での使用</li> <li>・狭い部屋での複数ページプリンターの使用</li> <li>・換気が悪い場所での使用</li> <li>・上記条件下での長時間連続稼働</li> <li>使用時はプリンター台やキャビネットのキャスター(車輪)を必ず固定してください。</li> <li>固定していない場合、事故の原因となります。</li> </ul> |  |  |  |
| 電源のご注意     |                                                                                                    |  |  |  |
|            | ⚠警告                                                                                                    |  |  |  |
| $\bigcirc$ | <b>AC100V 以外の電源は使用しないでくだ<br/>さい。</b><br>感電・火災のおそれがあります。                                                                                                    |  |  |  |

**電源プラグは、ホコリなどの異物が付着** した状態で使用しないでください。 感電・火災のおそれがあります。

**付属の電源コード以外は使用しないでく** ださい。また、付属の電源コードを他の 機器に使用しないでください。 感電・火災のおそれがあります。

**電源コードのたこ足配線、テーブルタッ** プやコンピューターなどの裏側にある補 助電源への接続はしないでください。 発熱して火災になるおそれがあります。 家庭用電源コンセント(AC100V)から 直接電源を取ってください。 ⚠警告

破損した電源コードを使用しないでくだ さい。

感電・火災のおそれがあります。 電源コードが破損したときは、エプソン の修理窓口に相談してください。 また、電源コードを破損させないために、 以下の点を守ってください。

- ・電源コードを加工しない
- ・電源コードに重いものを載せない
- ・無理に曲げたり、ねじったり、引っ張ったりしない
- ・熱器具の近くに配線しない

本製品の電源を入れたままでコンセント から電源プラグを抜き差ししないでくだ さい。

感電・火災のおそれがあります。

#### 次のような場所にアース線を接続しない でください。

- ・ガス管(引火や爆発の危険があります)
- ・電話線用アース線および避雷針(落雷時 に大量の電気が流れる可能性があるため 危険です)
- 水道管や蛇口(配管の途中がプラスチックになっているとアースの役目を果たしません)

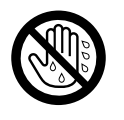

濡れた手で電源プラグを抜き差ししない でください。

感電のおそれがあります。

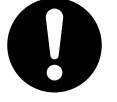

**電源プラグは刃の根元まで確実に差し込** んで使用してください。 感電・火災のおそれがあります。

電源プラグは定期的にコンセントから抜 いて、刃の根元、および刃と刃の間を清 掃してください。

電源プラグを長期間コンセントに差した ままにしておくと、電源プラグの刃の根 元にホコリが付着し、ショートして火災 になるおそれがあります。

電源プラグをコンセントから抜くときは、 コードを引っ張らずに、電源プラグを持っ て抜いてください。

コードの損傷やプラグの変形による感電・ 火災のおそれがあります。

## ▲警告

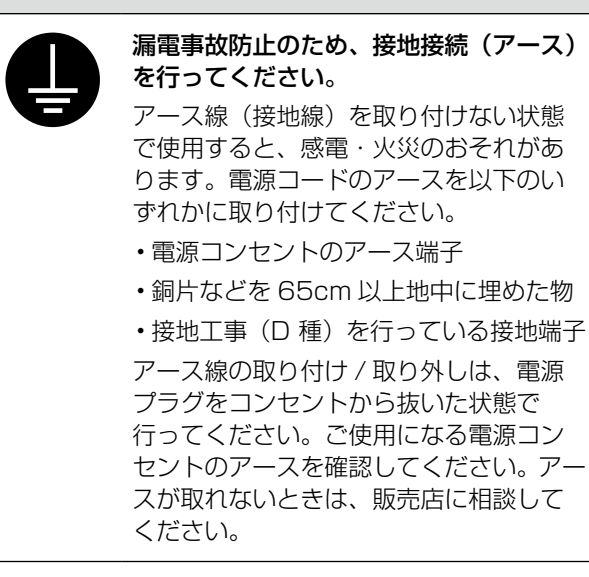

## <u>∧</u>注意

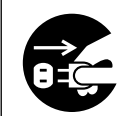

長期間ご使用にならないときは、安全の ため電源プラグをコンセントから抜いて ください。

## 消耗品のご注意

### ▲警告

消耗品(トナーカートリッジ、廃トナー ボックス)を火の中に入れないでくださ い。

トナーが飛び散って発火し、火傷するお それがあります。

# こぼれたトナーを電気掃除機で吸い取らないでください。

こぼれたトナーを掃除機で吸い取ると、 電気接点の火花などにより、内部に吸い 込まれたトナーが粉じん発火するおそれ があります。床などにこぼれてしまった トナーは、ほうきで掃除するか中性洗剤 を含ませた布などで拭き取ってください。

## ⚠注意

こぼれたトナーを吸引したり、皮膚に触れないようにしてください。 トナーは人体に無害ですが、処理時には

マスクや手袋を着用してください。

# 印刷用紙の端を手でこすらないでください。

用紙の側面は薄く鋭利なため、けがをす るおそれがあります。 0

消耗品(トナーカートリッジ、廃トナー ボックス)は子どもの手の届かない場所 に保管してください。

取り扱いを誤ってけがをしたり、トナー が漏れるおそれがあります。

トナーが手や服などに付いてしまったり、 目や口に入ってしまったときは、以下の 処置をしてください。

- ・皮膚に付着したときは、すぐに水や石けんで洗い流してください。
- 衣服に付着したときは、すぐに水で洗い 流してください。
- ・目に入ったときは、水でよく洗い流して ください。
- ・ロに入ったときは、すぐに吐き出してく ださい。吸引してしまったときは、その 環境から離れ、多量の水でよくうがいを してください。異常がある場合は、速や かに医師に相談してください。

#### 消耗品(トナーカートリッジ、廃トナー ボックス)を交換するときは、周囲に紙 などを敷いてください。

トナーがこぼれて、プリンターの周囲や衣服などに付いて汚れるおそれがあります。

#### マニュアルのご注意

本書の内容の一部または全部を無断転載することを 禁止します。

- 本書の内容は将来予告なしに変更することがあります。
- ・本書の内容にご不明な点や誤り、記載漏れなど、 お気付きの点がありましたら弊社までご連絡くだ さい。
- ・運用した結果の影響については前項に関わらず責任を負いかねますのでご了承ください。
- ・本製品が、本書の記載に従わずに取り扱われたり、 不適当に使用されたり、弊社および弊社指定以外の、第三者によって修理や変更されたことなどに 起因して生じた障害等の責任は負いかねますのでご了承ください。
- ・本書で掲載している操作パネルのホーム画面は LP-S2290の画面です。

# 設置の前に

## 設置場所と設置スペース

次のような場所に設置してください。

- ・本製品の質量(以下を参照)に十分耐えられる、 水平で安定した場所
  - ∠중『ユーザーズガイド』(電子マニュアル)-「製品仕様」
- ・風通しの良い場所
- ・本製品の通風口を塞がない場所
- ・専用の電源コンセントが確保できる場所
- ・用紙のセットや印刷した用紙の取り出しが無理な く行える場所
- ・環境条件(以下を参照)を満たす場所

   パユーザーズガイド』(電子マニュアル)-「製
   品仕様」

### !重要

以下のような場所には設置しないでください。動作不 良や故障の原因となります。

- ・直射日光の当たる場所
   ・温度変化の激しい場所
- ・ホコリや塵の多い場所
   ・湿度変化の激しい場所

冷暖房器具に近い場所

・火気のある場所

・震動のある場所

- ・水に濡れやすい場所
- ・揮発性物質のある場所
- ・加湿器に近い場所
- テレビ・ラジオに近い場所

本製品をお使いいただくために必要なスペースを確 保してください。

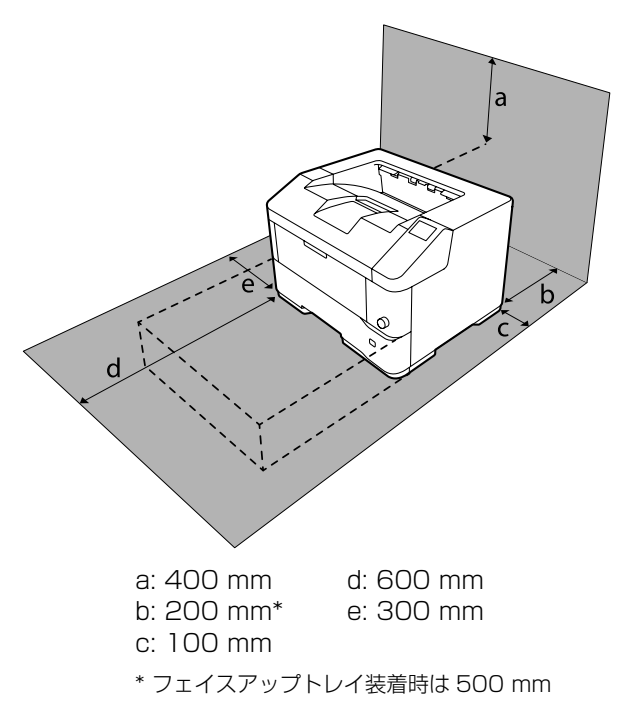

## 本製品の持ち方

## □ プリンター本体

## !重要

必ず2人で持ち上げてください。前後でプリンターを 持ち、イラストを参照して手を掛けて運んでください。

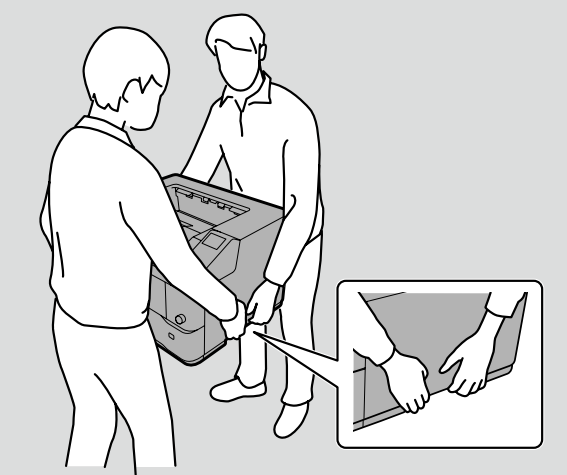

本体底面には増設力セットユニット接続用の突起があります。この突起には触らないでください。

# セットアップ作業の流れ

以下のフローに従ってセットアップしてください。

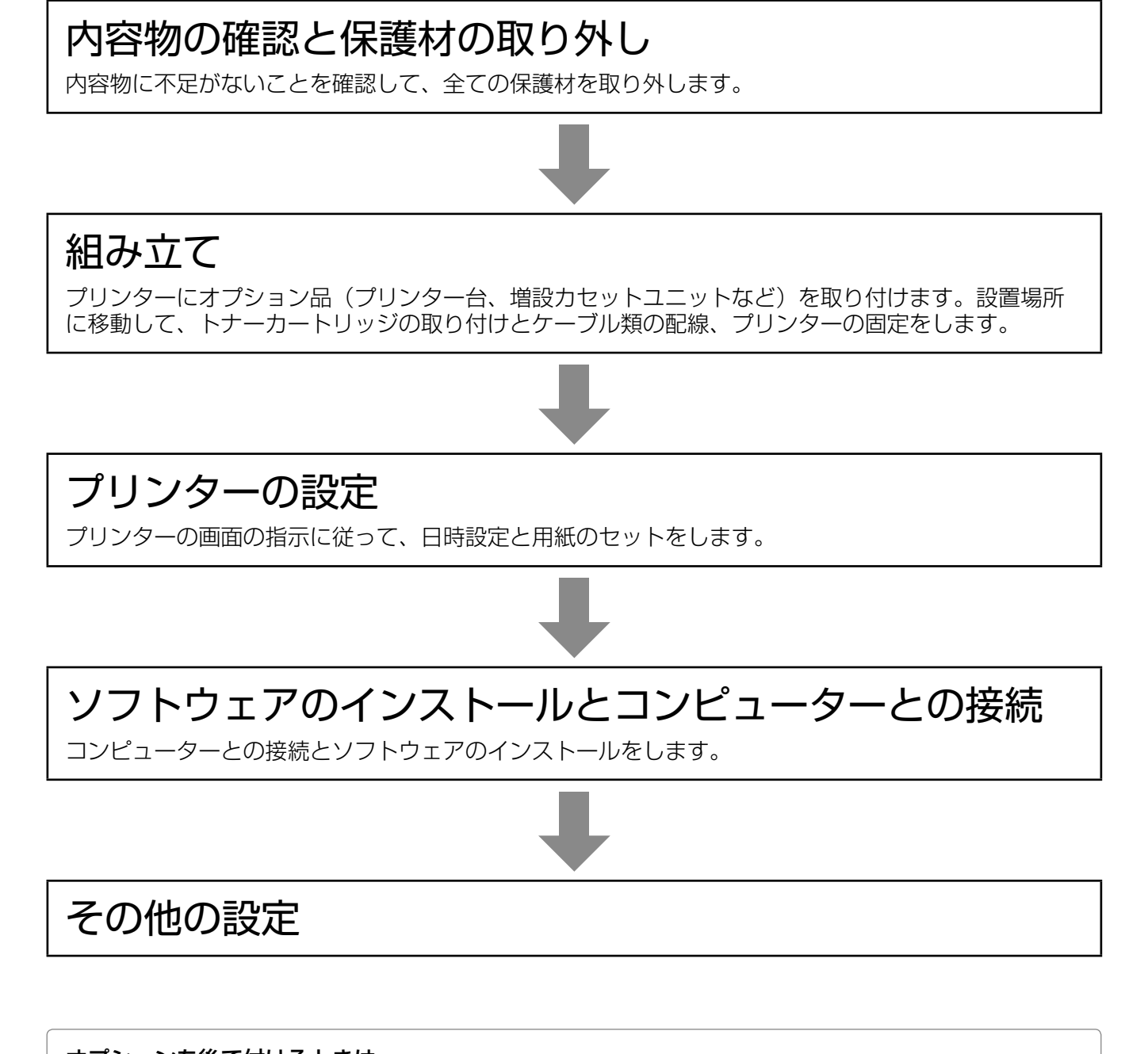

オプションを後で付けるときは・・・ 電源を切り、ケーブルや電源コードを全て取り外してから11ページ「組み立て」を参考にして取り付けてください。

# 内容物の確認と保護材の取り外し

## 内容物の確認

プリンター本体とオプション品は別々に梱包されて います。各箱の内容物を確認し、不足や破損がある 場合はお買い上げの販売店にご連絡ください。

## !重要

USB ケーブル (Type B) や LAN ケーブルは同梱さ れていません。使用状況に応じたケーブルを別途ご用 意ください。

プリンターの箱

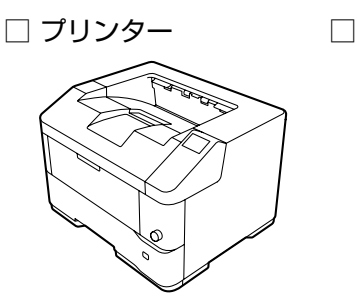

 ・ 廃トナーボックス

□ ソフトウェアディスク
 □ 電源コード
 (Windows 用)

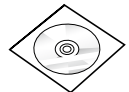

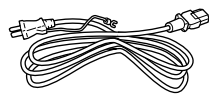

- 🗆 マニュアル
  - ・使い方ガイド

ソフトウェアディスクには、ユーザーズガイド(電子 マニュアル)が収録されています。インストーラーを 使うとコンピューターにインストールされます。また、 Windows用に印刷用ソフトウェアも収録されていま す。 23ページ「コンピューターとの接続設定」 タブレットなどから電子マニュアルをご覧になる場合 は、以下にアクセスしてください。 http://epson.sn/-「サポート」-「オンラインマニュ アル」

- **組み立てが必要なオプション** ▲ 金裏表紙「オプション(別売品)一覧」
- 増設1段カセットユニットの箱
- □ 増設1 段力セットユニット

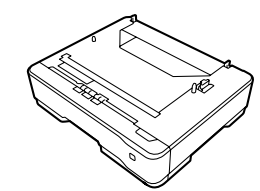

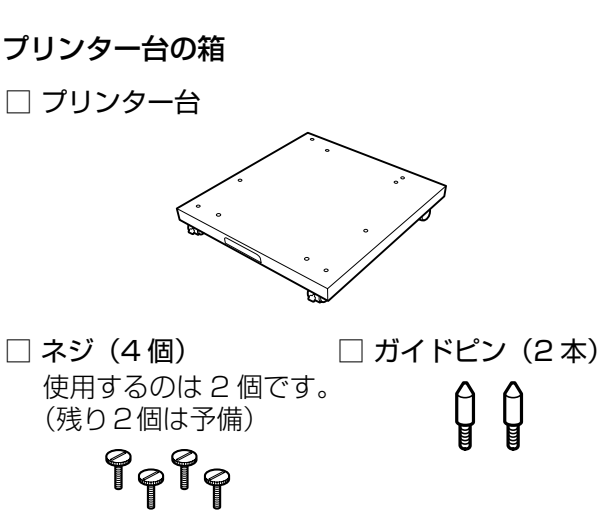

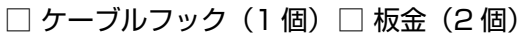

## 保護材の取り外し

## !重要

保護材やテープは全て取り外してください。取り残し があると、故障の原因になります。

## 🗅 プリンター本体

全てのテープと保護材を取り除きます。カバー類も 開いて確認してください。カセット内部の保護材も 取り除いてください。

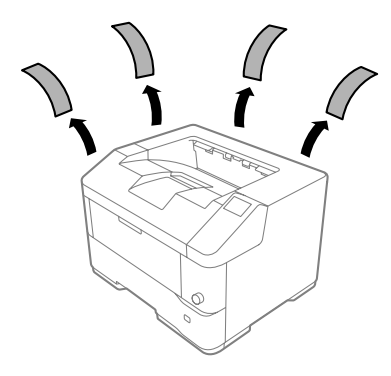

## □ 増設カセットユニット

全てのテープと保護材を取り除きます。カセット内 部の保護材も取り除いてください。

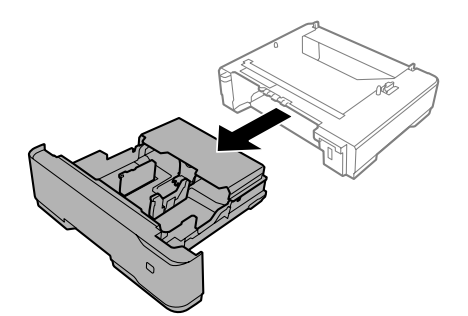

# 組み立て

安全に作業を進めていただくために、以下の注意事項を事前に必ずお読みください。 電源コードは組み立てが終わるまで接続しないでください。 *C*P2ページ「製品使用上のご注意」

1~7の順番で組み立てます。オプションを取り付けない場合は、手順をスキップしてください。 完成イメージは増設力セットユニットを3段とプリンター台を取り付けた状態です。

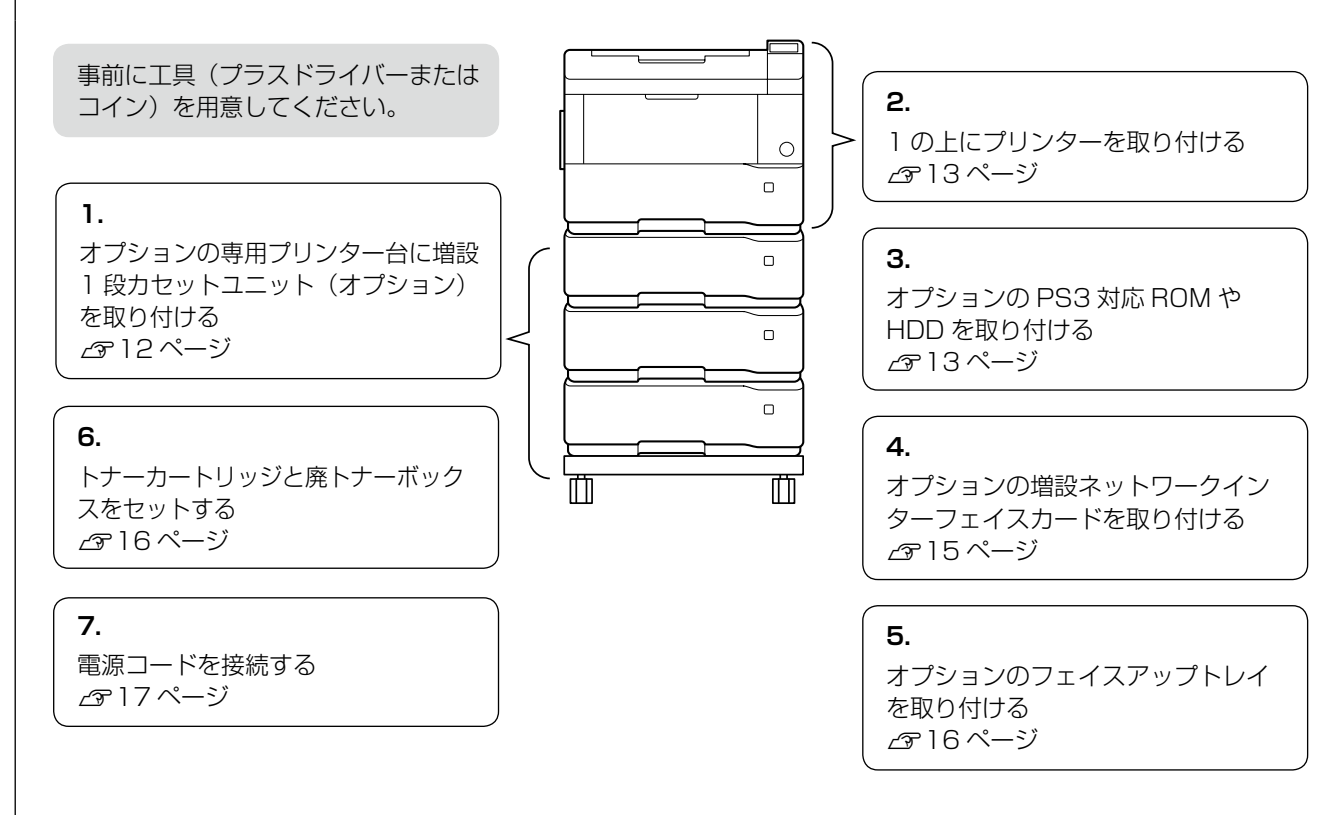

## □ 増設カセットユニット / プリンター台 / キャビネット

以下のオプションが取り付けられますが、組み合わせなどに制限があります。

| 増設 1 段力セットユニット | LP-S4290 : 4 段まで装着可<br>LP-S3590 : 4 段まで装着可<br>LP-S3290 : 3 段まで装着可<br>*LP-S2290 : 装着できません |
|----------------|------------------------------------------------------------------------------------------|
| 専用プリンター台       | 増設カセットユニットを最大数装着 * したプリンターが載せられます。<br>* フェイスアップトレイ装着時は増設 3 段まで                           |
| 専用キャビネット       | 増設力セットユニット 2 段まで装着したプリンターが載せられます。<br>キャビネットの取扱説明書に従って作業してください。                           |

## !重要

用紙カセットは、2段以上同時に引き出さないでください。不安定な状態になって本体が倒れるなどの可能性があります。

# 1. 増設力セットユニットの取り付け

専用プリンター台には、増設1段カセットユニット が取り付けられます。

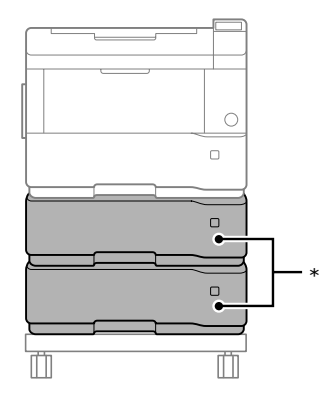

\* 増設 1 段力セットユニットの増設可能数 4 段まで: LP-S4290、LPS3590 3 段まで:LP-S3290

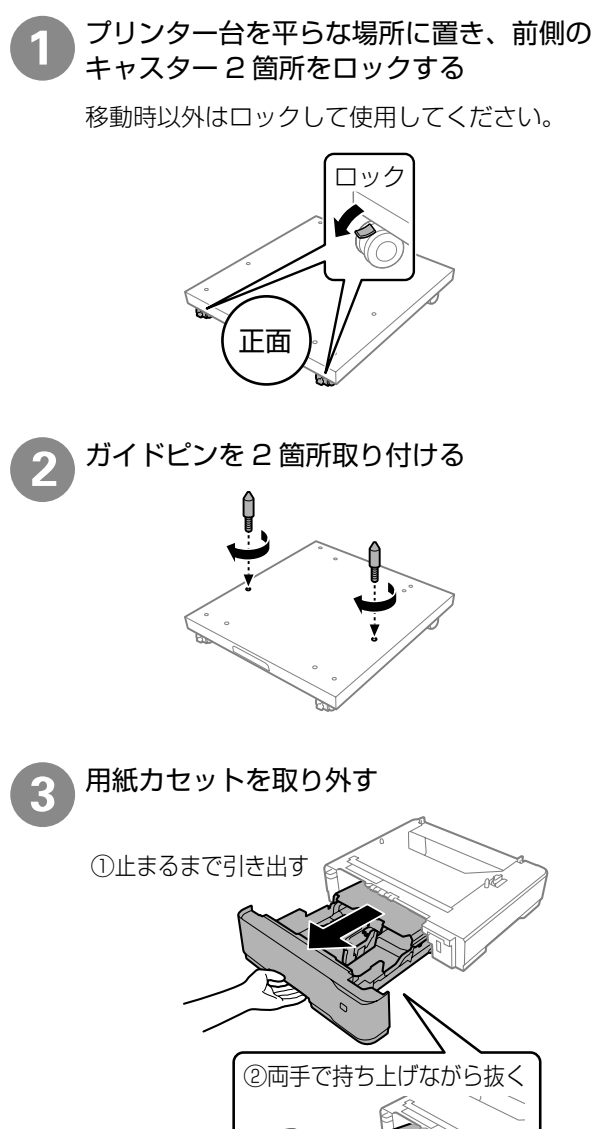

増設1段カセットユニットを載せる

プリンター本体の取り付けは、増設力セットユニッ トをプリンター台に全て取り付けてから作業して ください。

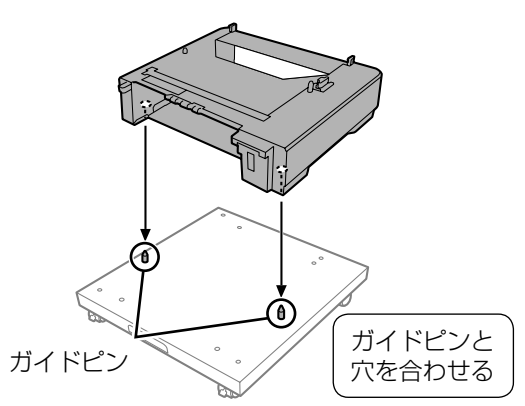

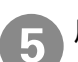

用紙力セットを戻す

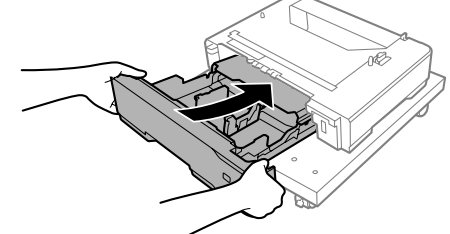

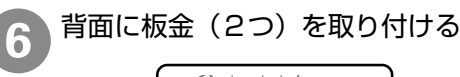

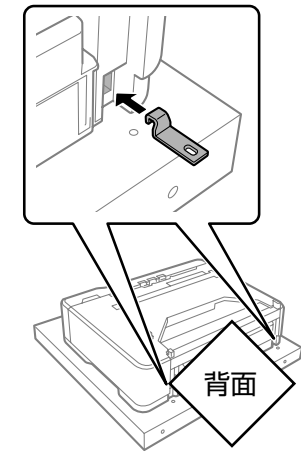

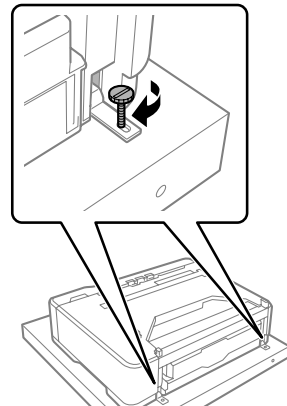

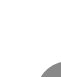

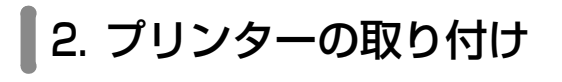

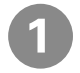

増設力セットユニット背面の固定具を外側に ずらす

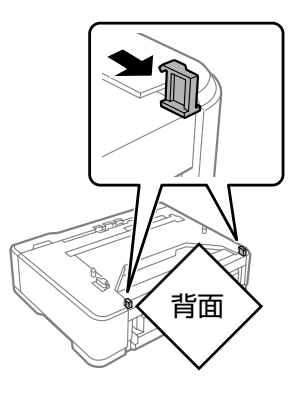

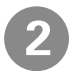

上段になる増設カセットユニットまたはプリ ンター本体を、四隅を合わせて載せる

## 増設力セットユニット

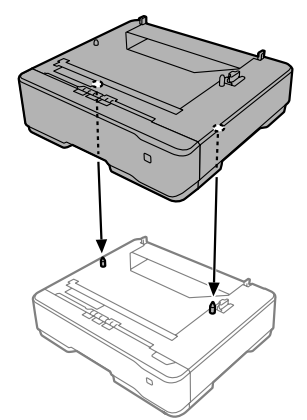

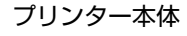

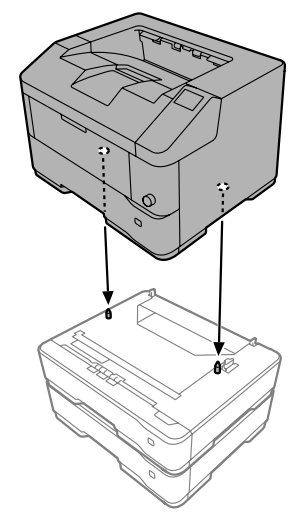

3 固定具を押し込んで、増設力セットユニット を固定する

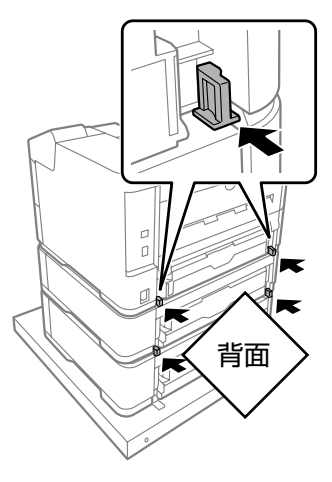

## 3. PS3 対応 ROM と HDD の取り付け

以下のオプションを取り付けます。使用しないオプ ションの手順はスキップしてください。

## PS3 対応 ROM

(LP-S4290/LP-3590/LP-S3290に対応)

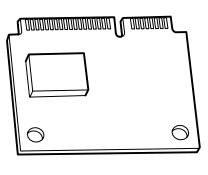

## 

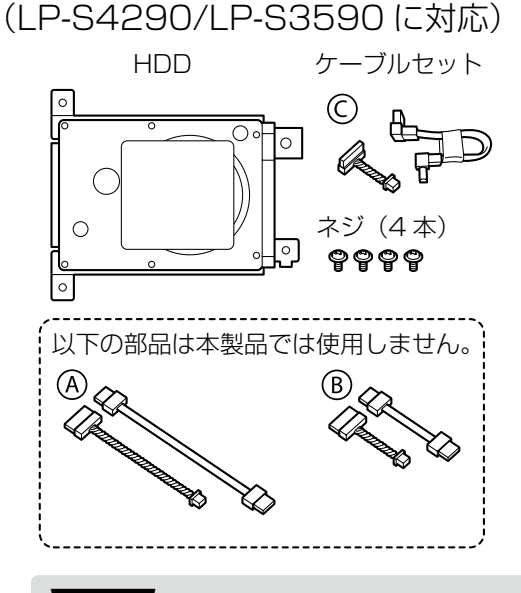

## !重要

- 指定の HDD(型番: PR3HD6)をご使用 ください。その他の HDD を接続した場合は 動作の保証はできません。
- 接続した HDD は取り外さないでください。
   再接続を行った場合、HDD に保存したデー
   タの保証はできません。

組み立て

## プラスドライバーを用意してください。

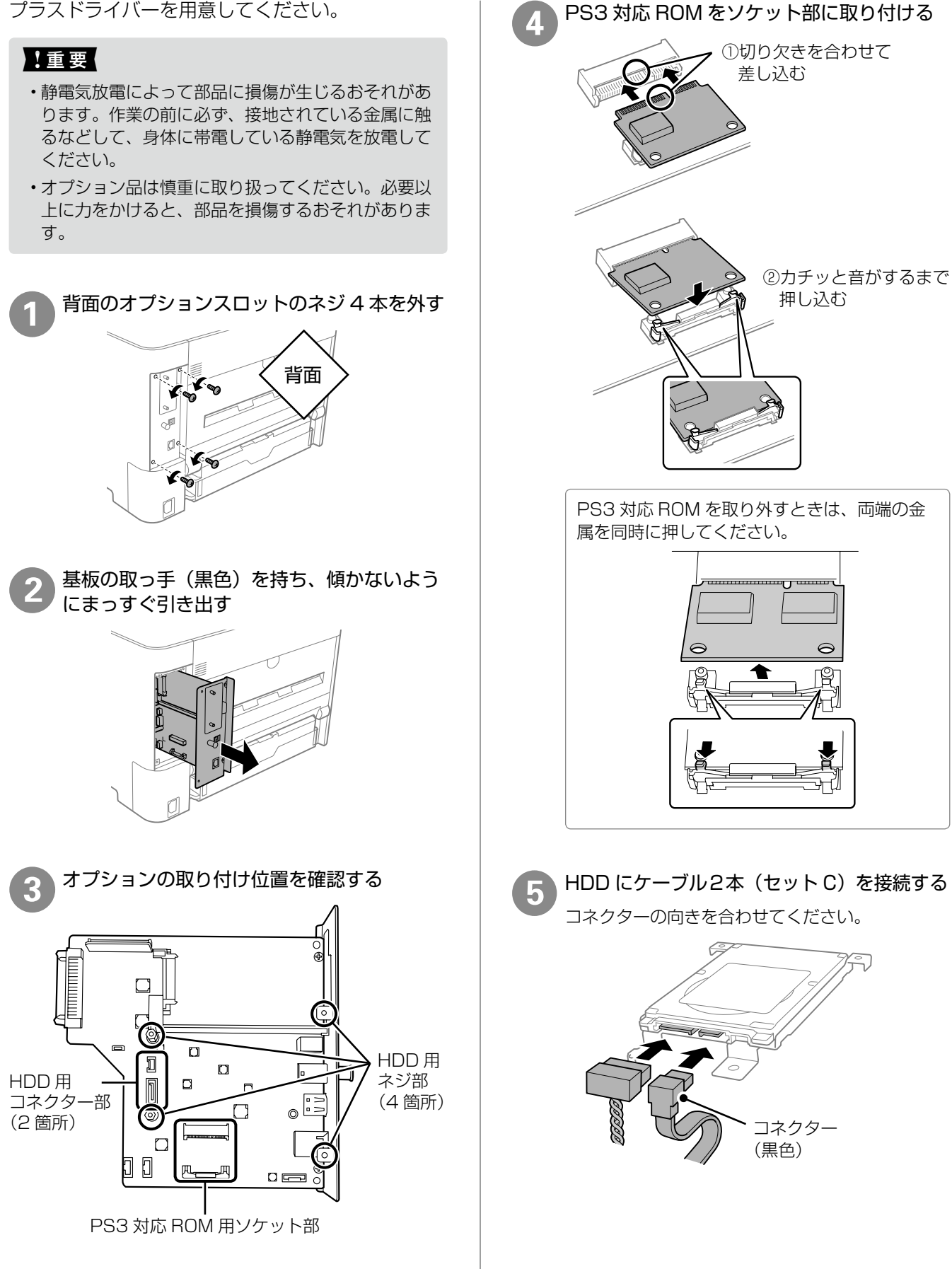

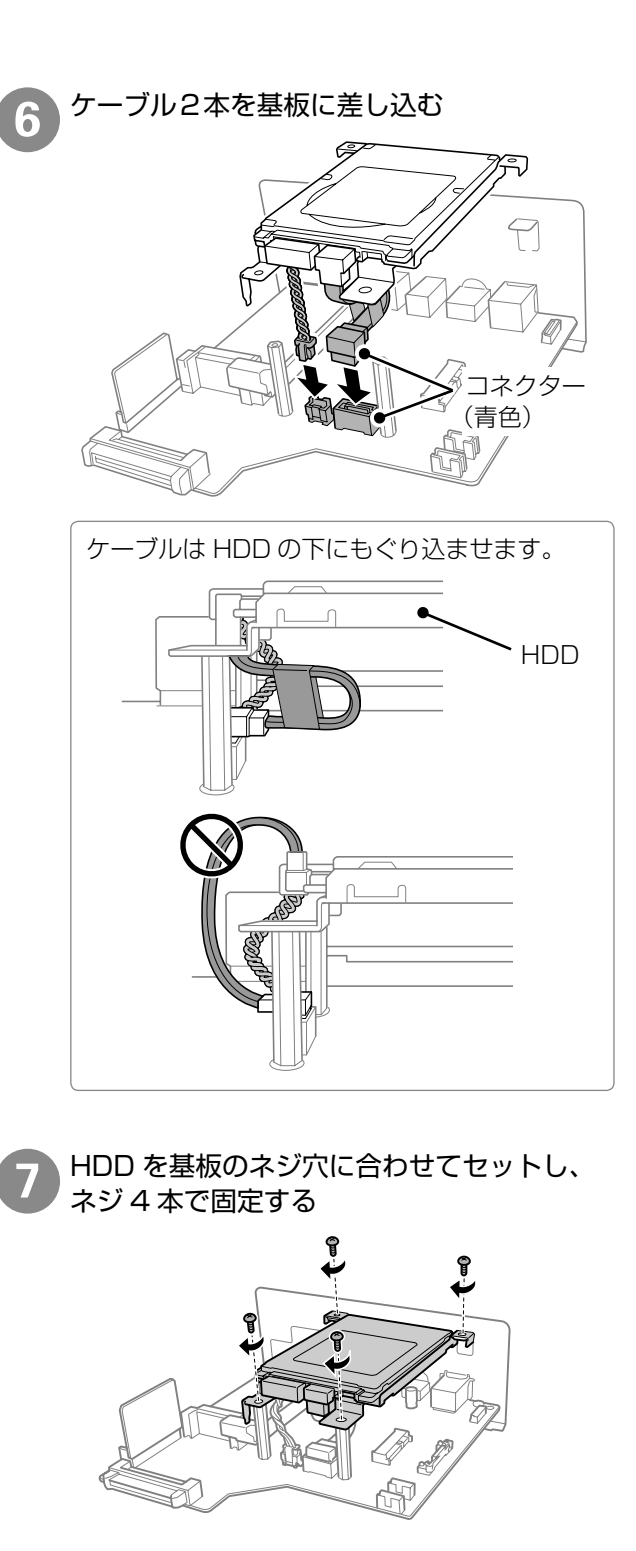

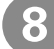

基板を取り付ける

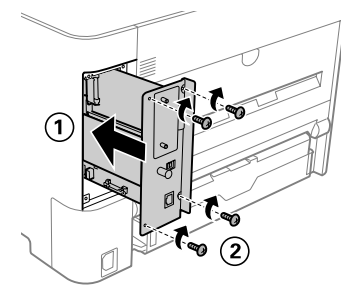

4. 増設ネットワークカードの取り付け

以下のオプションを取り付けます。

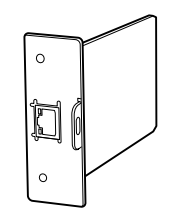

## !重要

- ・静電気放電によって部品に損傷が生じるおそれがあります。作業の前に必ず、接地されている金属に手を触れるなどして、身体に帯電している静電気を放電してください。
- ・増設ネットワークインターフェイスカードを取り付ける際は、基板をプリンターに装着した状態で作業してください。

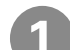

### 増設用スロットのカバーを取り外す

取り外したカバーは、増設ネットワークカードを 取り外した際に必要になりますので大切に保管し てください。

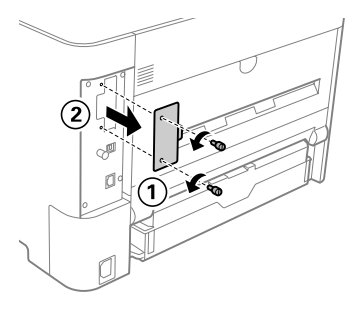

2 増設ネットワークカードを差し込み、ネジで 固定する

ボードは溝に合わせてまっすぐ差し込み、取り外 したカバーのネジで固定します。

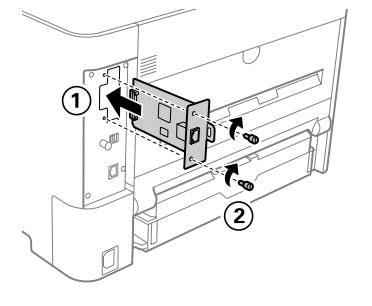

# 5. フェイスアップトレイの取り付け

以下のオプションを取り付けます。

## 🗅 フェイスアップトレイ

プリンター背面に装着します。

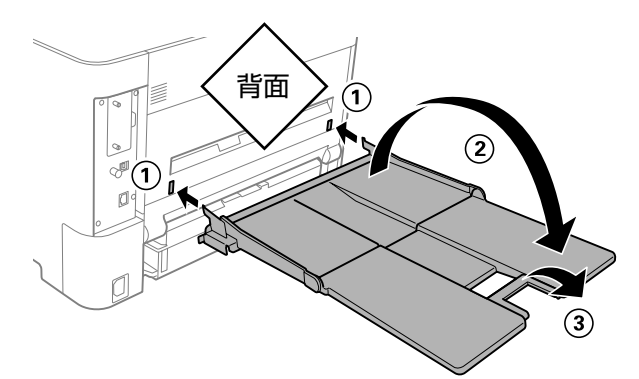

- ・250枚(64g/m<sup>2</sup>)まで保持できます。
- ・使用時はトレイを開いてください。
- フェイスアップトレイとプリンター台を併用する 場合、増設力セットユニットは3段まで取り付け 可能です。

# 6. 消耗品の取り付け

## 🗆 トナーカートリッジ

輸送中にトナーがこぼれないよう、供給口を塞いだ 状態でプリンターにセットされています。そのまま では使用できないため、以下の作業を必ず行ってく ださい。

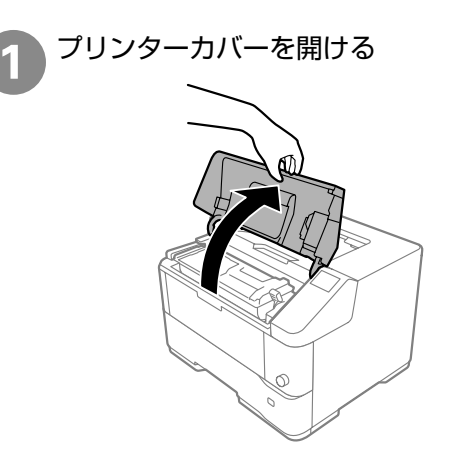

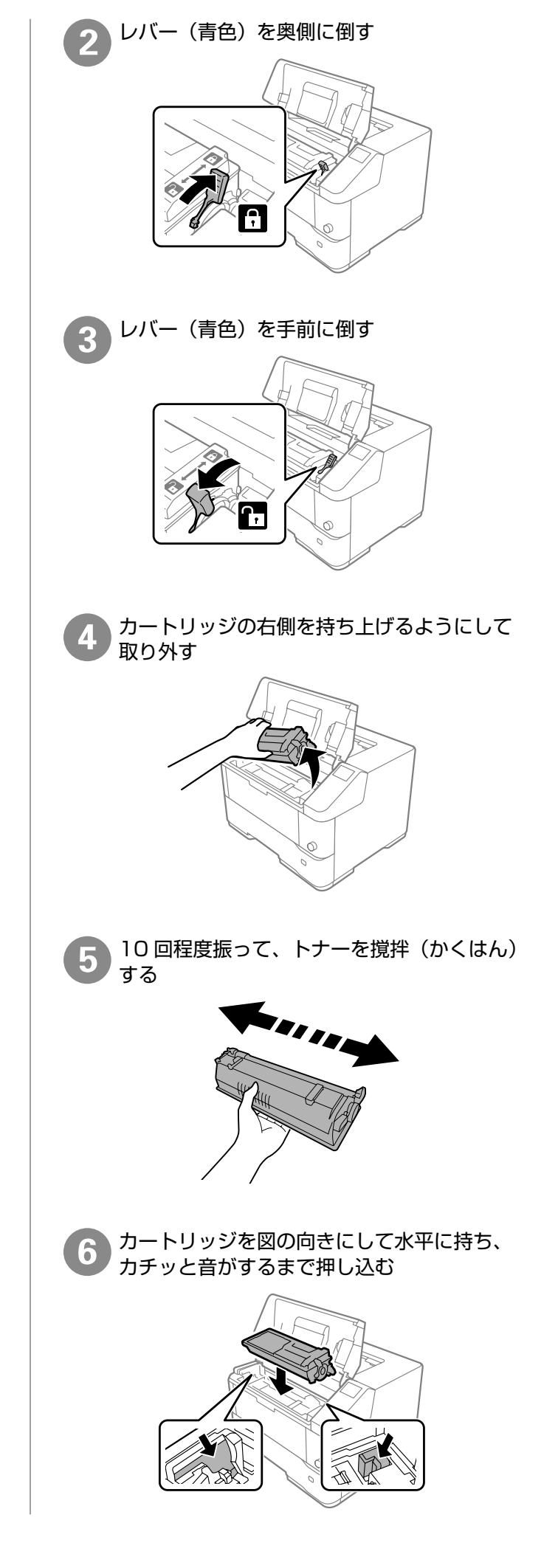

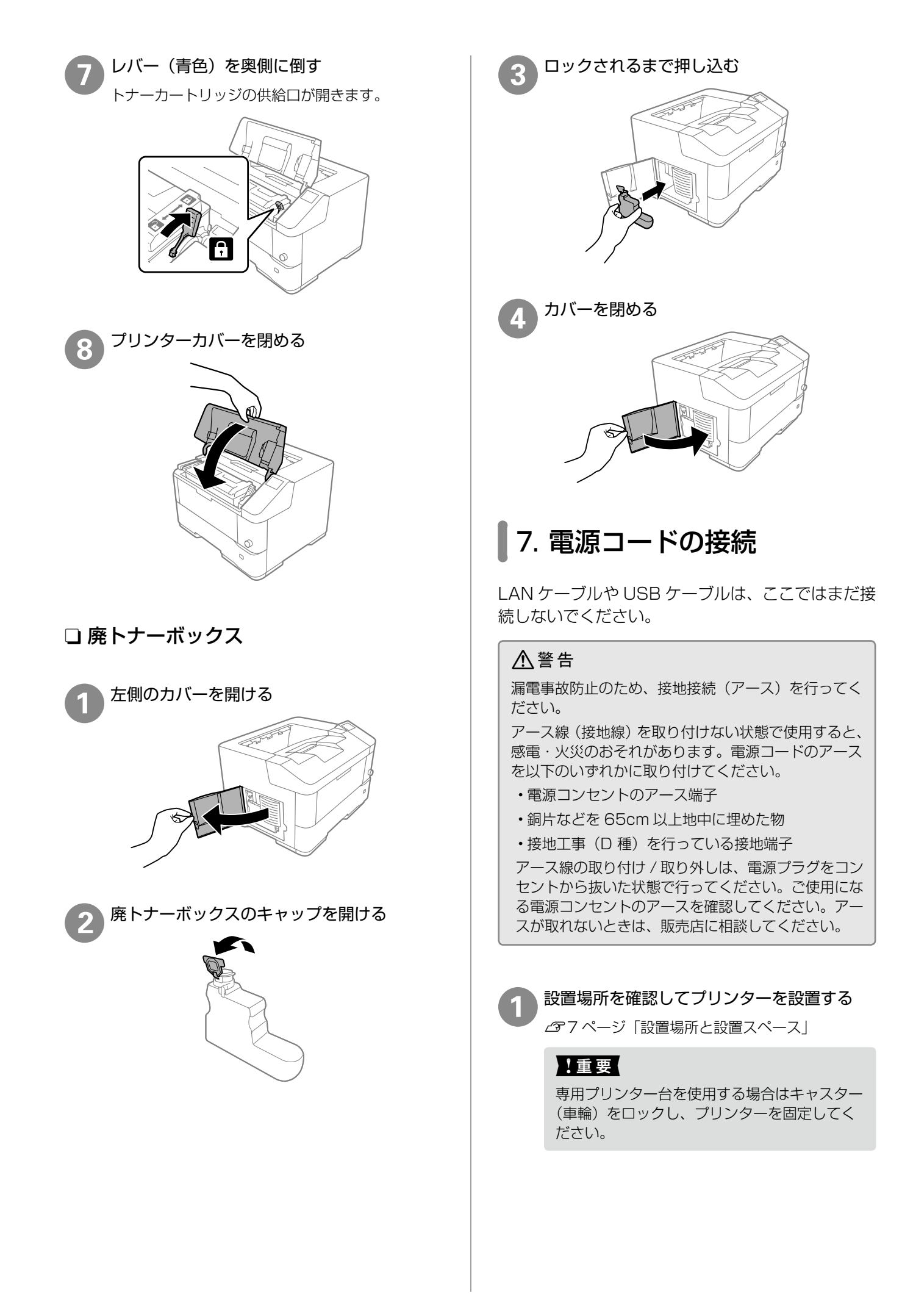

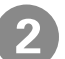

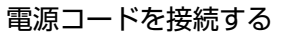

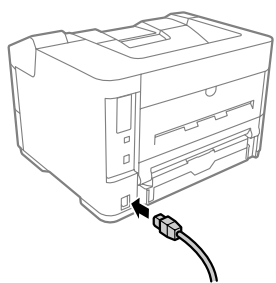

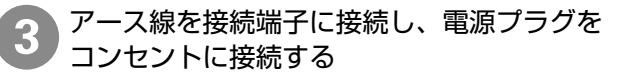

## !重要

無停電電源装置には接続しないでください。

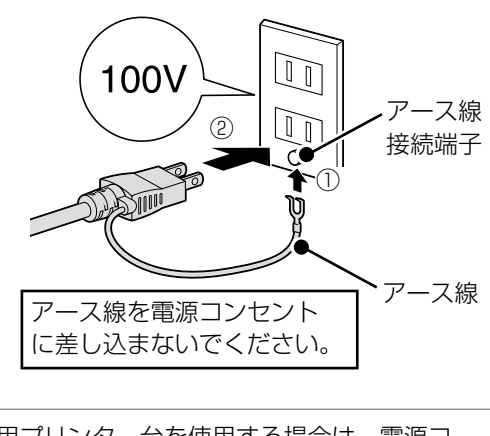

専用プリンター台を使用する場合は、電源コー ドがキャスターに巻き付いたり抜けたりしない ようにプリンター台のフックに電源コードを通 します。

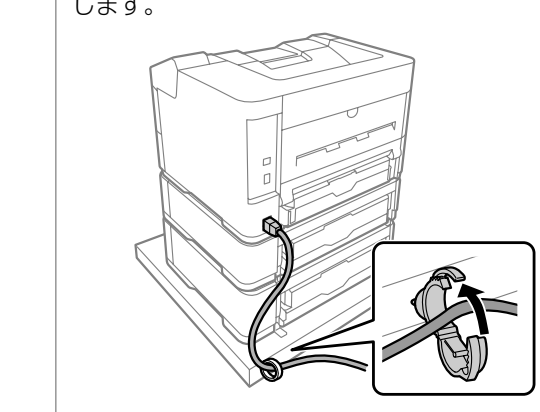

# プリンターの設定

電源を入れるとプリンターにメッセージが表示され ます。画面の指示に従って、操作してください。

# 操作パネルの使い方

本製品の操作方法を説明します。詳しくは、『ユー ザーズガイド』(電子マニュアル)または『使い方 ガイド』(紙マニュアル)をご覧ください。

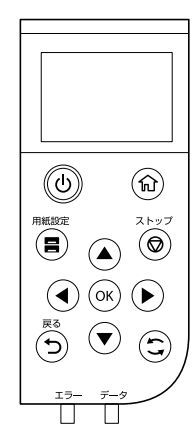

- タッチパネルではありません。ボタンを押して操作します。
- 〇 電源投入時は点灯し、スリープ時は点滅します。 スリープ時に押すとスリープを解除します。
- ▲▼◀▶ボタンで、フォーカスを動かし項目を選 択します。
- ・OK ボタンで項目の確定や機能を実行します。
- ・一つ前の画面に戻るときは
   ・ ボタンを押します。
- 日時設定

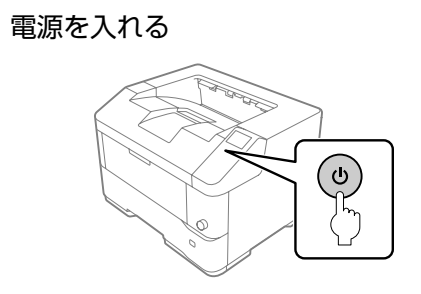

\*電源ボタンを2秒以上長押ししてください。

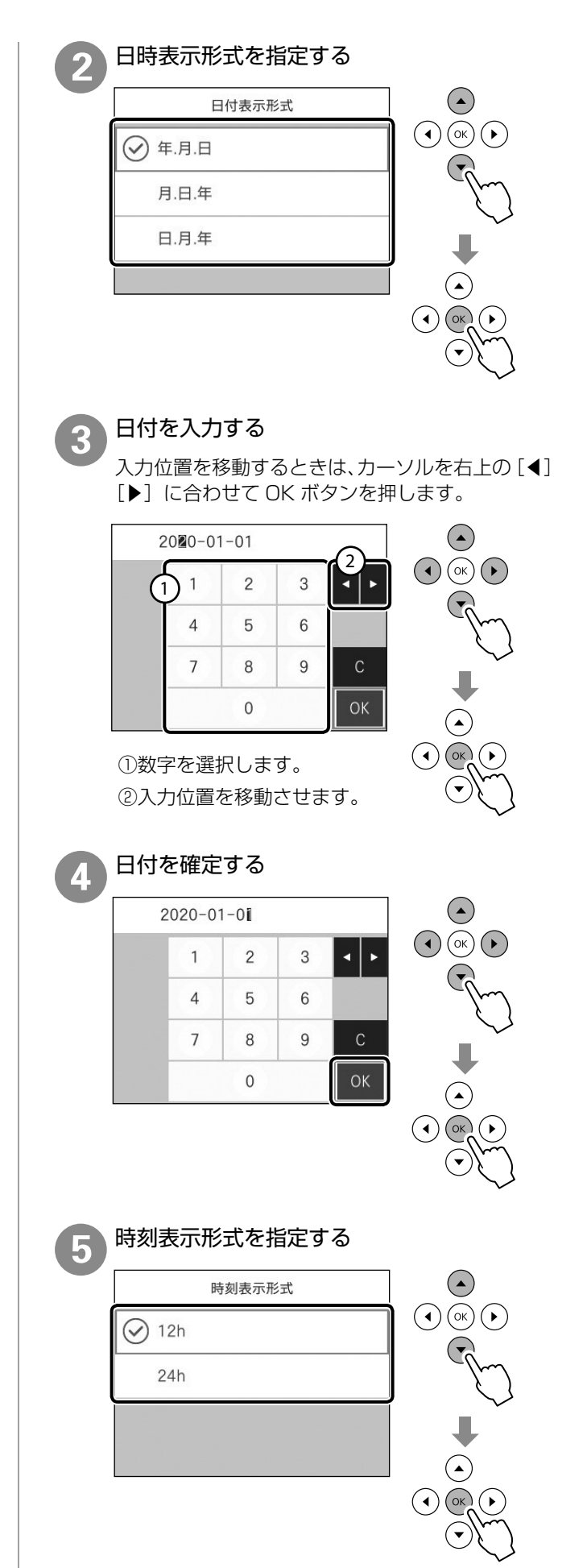

## 時刻を入力する

6

入力位置を移動するときは、カーソルを右上の[◀] [▶] に合わせて OK ボタンを押します。

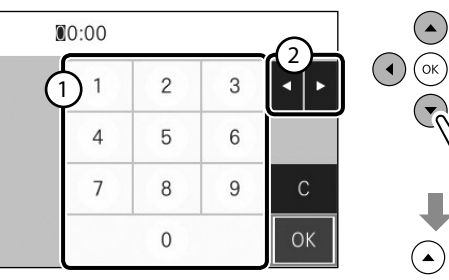

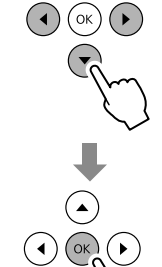

 ①数字を選択します。 ②入力位置を移動させます。

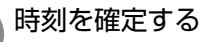

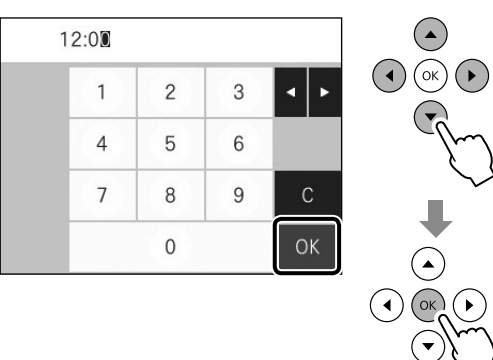

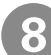

初期充填が終了するまで待つ

以下の画面が表示されたら初期充填は終了です。

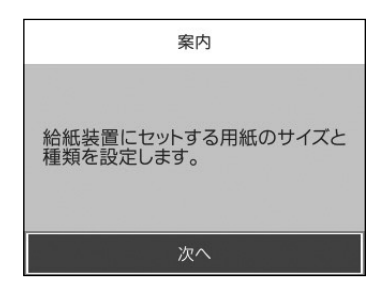

## !重要

- ・初期充填が始まらないときは、トナーカート リッジをセットし直してください。
- ・初期充填中は、電源を切ったりカバーを開け たり、用紙をセットしたりしないでください。
- ・10分以上経過しても初期充填が終わらない ときは、トナーカートリッジを一旦取り外し て10回以上振ってからセットし直してくだ さい。

## 用紙のセット

ここでは、用紙カセット(C1)に A4 サイズの普 通紙をセットする方法を説明しますが、他の用紙力 セットも同様にセットできます。

### !重要

- ・用紙力セットは、2段以上同時に引き出さないでく ださい。不安定な状態になって本体が倒れるなどの 可能性があります。
- ・印刷中は、用紙カセットを引き出さないでください。
- ・用紙力セットを勢いよく押し込まないでください。 用紙がずれて、斜め送りや紙詰まりになるおそれが あります。

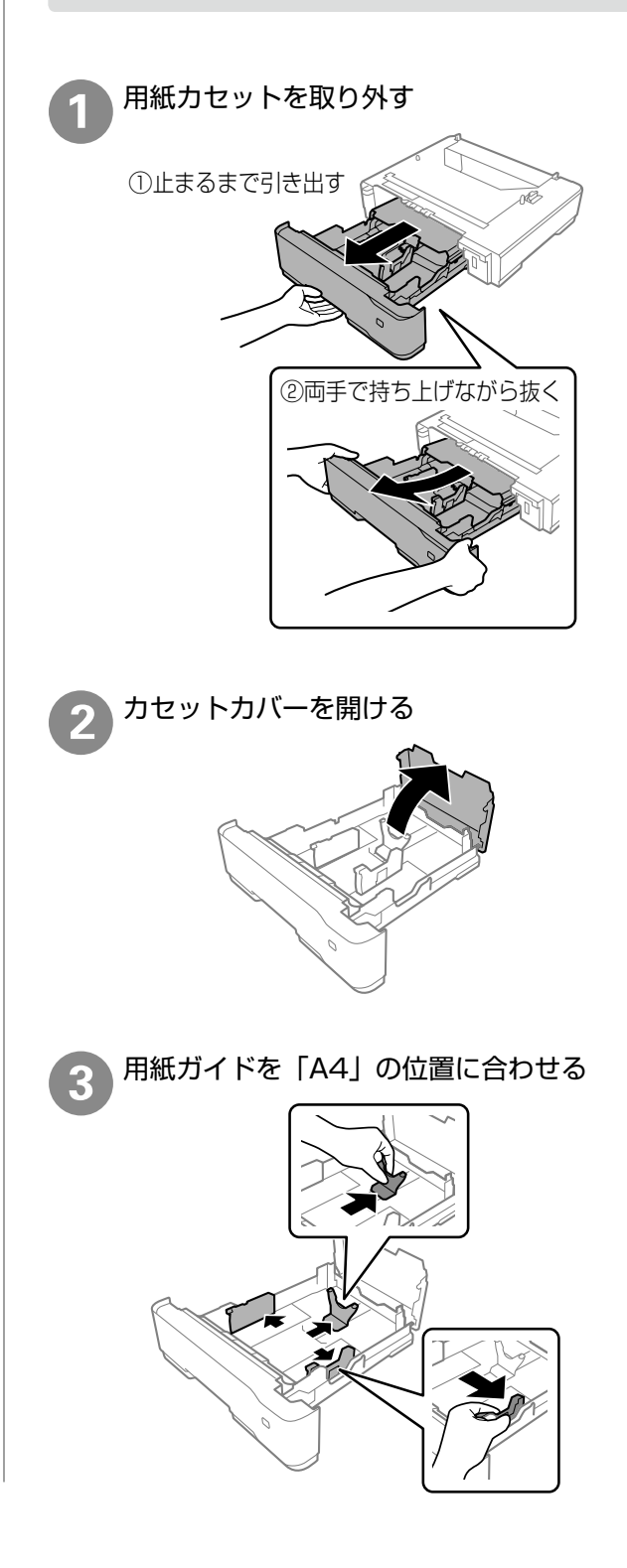

20

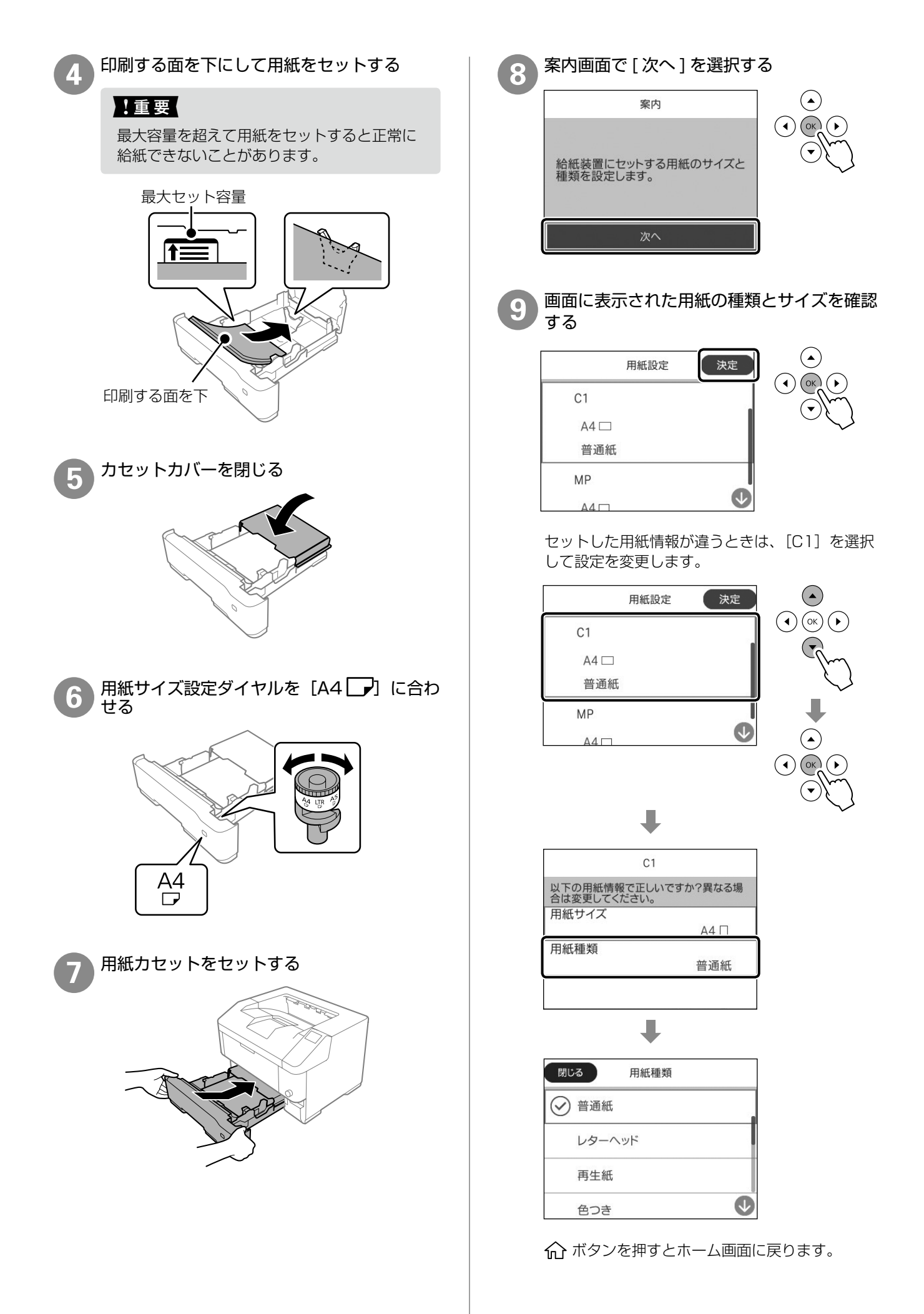

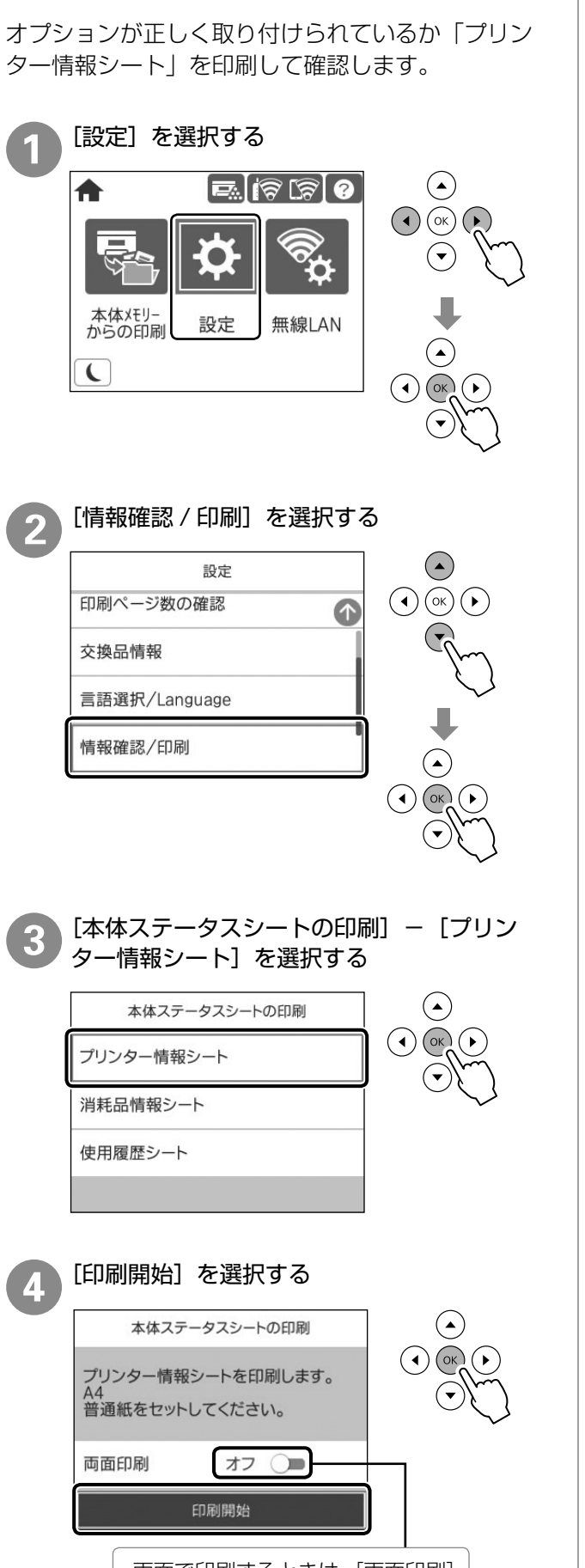

オプション取り付け状態の確認

両面で印刷するときは、[両面印刷] にカーソルを合わせ、OK ボタン を押して [オン] にします。 印刷されたプリンター情報シートを確認する 1ページ目

5

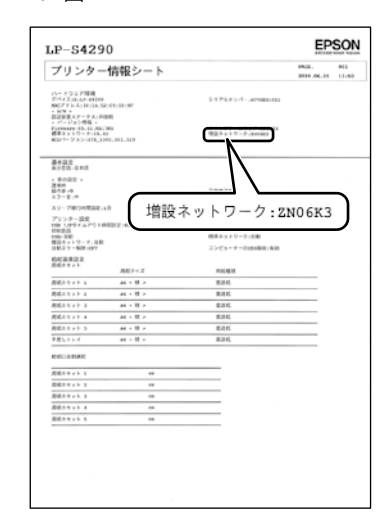

2ページ目

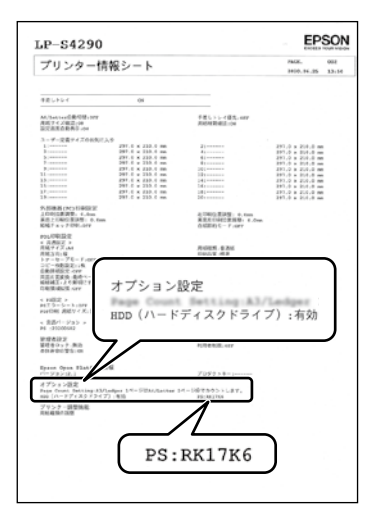

# コンピューターとの接続設定

プリンターとコンピューターを接続し、コンピュー ターからプリンターを使えるように設定します。接 続設定は最新のプログラムが入手できるウェブサイ トから行います。

- ネットワーク接続環境(アクセスポイントの交換や 新規導入)が変わった場合は、プリンターのネット ワーク設定をやり直してください。
- △ア『ユーザーズガイド』(電子マニュアル)-「管理者 向け情報」
- ・プリンターは、ネットワーク接続と USB 接続を同時に利用できます。USB 接続したいコンピューターからインストーラー(Install Navi)を実行してください。
- ・プリンターとデバイス(コンピューターやスマート デバイス)は既存のネットワーク接続とは別に Wi-Fi Direct(シンプル AP)接続で最大 8 台まで接続 ができます。Wi-Fi Direct(シンプル AP)と無線 LAN は同時に利用できます。(LP-S2290 のみ)

プリンターと接続するコンピューターから以 下のウェブサイトにアクセスする

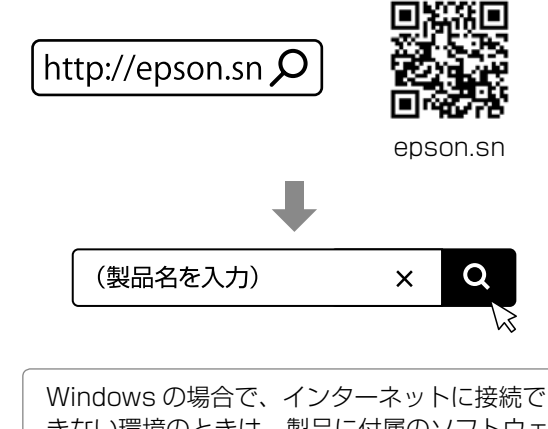

きない環境のときは、製品に付属のソフトウェ アディスクから設定できます。起動後は画面の 指示に従ってください。

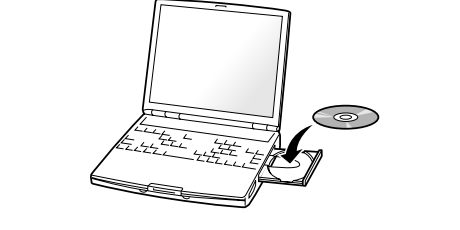

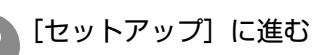

セットアップ画面が表示されたら「2. 接続」 で[ダウンロード]をクリックする

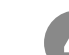

### ダウンロードしたファイルをダブルクリック してインストーラーを起動する

Mac OS はインストーラーをマウントしてから起動します。

ダウンロードしたファイルが見つからない場合 は、[デスクトップ] または [ダウンロード] フォ ルダーを確認してください。ファイルの格納場 所はブラウザーによって異なります。

以降は画面の指示に従って操作します。

インストーラーを起動するとすぐに以下のポップ アップ画面が表示されます。いずれかを選択してか ら指示に従ってください。

Epson Connect の許諾

お客様利用方法の許諾

# その他の設定

# 必要な設定一覧

プリンターの接続設定が終了したら、お使いになる機能に応じて設定してください。

| 目的                        | 機能名                                                          | 必要な設定                                                                                                    | 参照マニュアル                                                                       |
|---------------------------|--------------------------------------------------------------|----------------------------------------------------------------------------------------------------|-------------------------------------------------------------------------------|
| 増設カセットにセットし<br>た用紙で印刷したい  | オプション給紙装置設定                                                  | ドライバー設定                                                                                                    | 『ユーザーズガイド』(電子マ<br>ニュアル)-「オプションの<br>使い方」-「増設カセットユ<br>ニット」                      |
| フェイスアップトレイに<br>排紙したい      | 排紙設定                                                         | ドライバー設定                                                                                                    | 『ユーザーズガイド』(電子マ<br>ニュアル)-「オプションの<br>使い方」-「フェイスアップ<br>トレイ」                      |
| プリンターの設定変更を<br>制限したい      | 管理者ロック                                                       | 管理者パスワードの設定*                                                                                                    | 『ユーザーズガイド』(電子マ<br>ニュアル)-「管理者向け情報」<br>-「プリンターの管理」-「管<br>理者設定」                  |
| ユーザーの利用範囲を限定<br>したい       | 利用者制限                                                        | 利用者登録<br>利用できる機能の登録                                                                                                    | 『ユーザーズガイド』(電子マ<br>ニュアル)-「管理者向け情報」<br>-「プリンターの管理」-「利<br>用できる機能を制限する」           |
| 高セキュリティー環境で<br>使用したい      | プロトコルログの制御<br>IPsec/IP フィルタリング<br>IEEE802.1 x<br>SSL/TLS 暗号化 | 使用環境に応じたセキュリ<br>ティー設定                                                                                                    | 『ユーザーズガイド』(電子マ<br>ニュアル)-「管理向け情報」<br>-「高度なセキュリティー設<br>定」                       |
| 遠隔場所にあるプリンターの状態をメールで管理したい | メール通知                                                        | メールサーバー設定                                                                                                    | 『ユーザーズガイド』(電子マ<br>ニュアル) -「管理者向け情<br>報」-「プリンターを使うた<br>めの設定」-「メールサーバー<br>を設定する」 |
|                           |                                                              | 通知設定                                                                                                    | 『ユーザーズガイド』(電子マ<br>ニュアル)-「管理者向け情報」<br>-「プリンターの管理」-「遠<br>隔地にあるプリンターを監視<br>する」   |
| プリンターモニタリング<br>サービスを利用したい | プリンターモニタリング<br>サービス                                          | Embedded Status<br>Agent のアクティベート                                                                                                    | ▲ 25ページ「プリンター<br>モニタリングサービスの<br>設定」                                           |
| 印刷の待ち時間を減らしたい             | -                                                            | 操作パネルの設定<br>•「本体設定」-「基本設定」<br>-「すぐにスリープ」-「オフ」<br>を選択<br>•「本体設定」-「基本設定」<br>-「スリープ移行時間設定」<br>-延長する<br>•「本体設定」-「管理者用設<br>定」-「ブリンター調整機能」<br>-「定着エコモード」-「調<br>温する」を選択<br>*電力消費量は増えますの<br>でご注意ください。 | -                                                                             |

\* 管理者パスワードを早期に設定することをお勧めします。なお、設定したパスワードは忘れないでください。忘れた場合はエプソンのサービスサポートに連絡する必要があります。

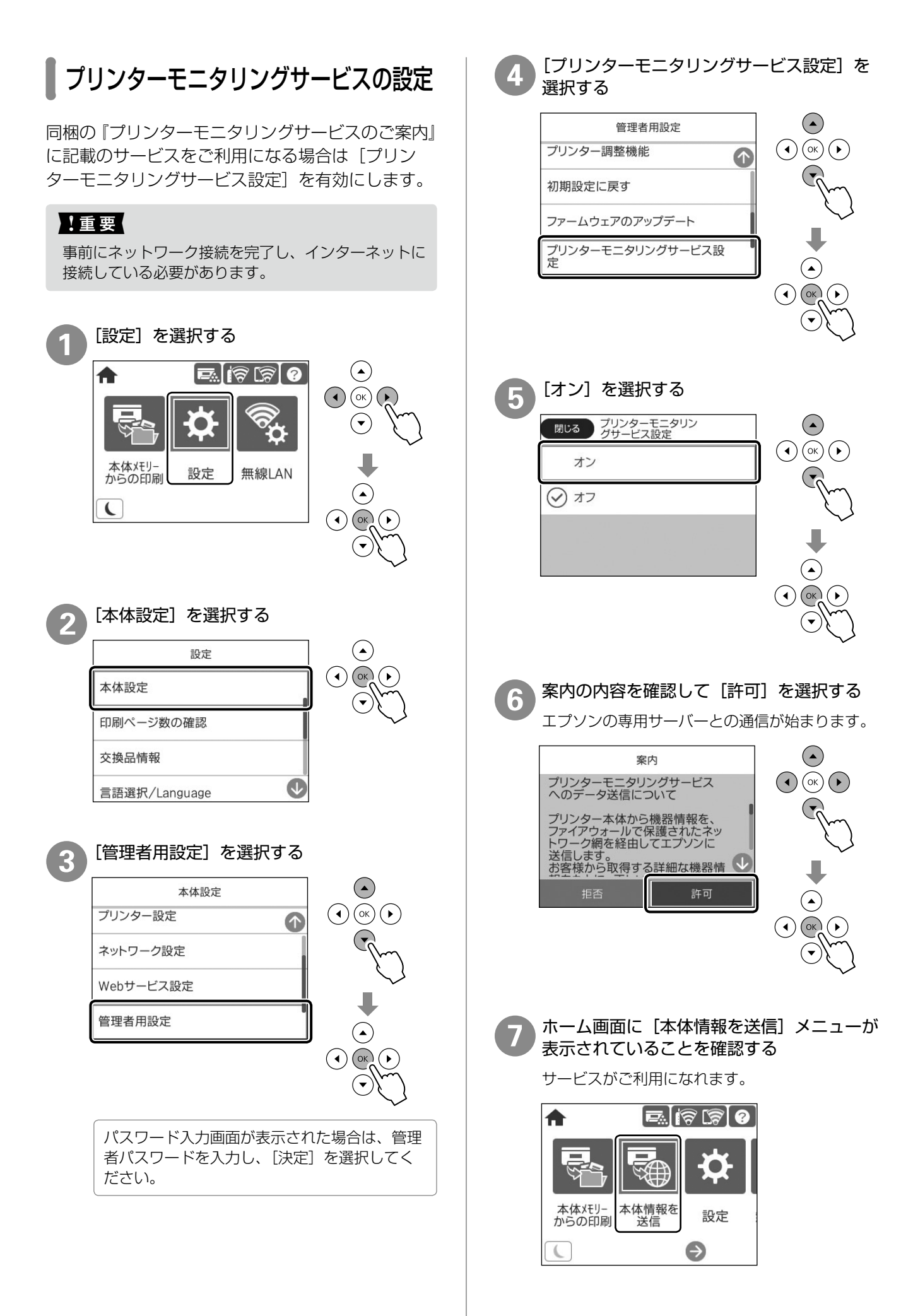

# 困ったときは

セットアップに関するトラブルとその対処方法は以下の通りです。

その他のトラブルは以下を参照してください。 \_3『ユーザーズガイド』(電子マニュアル)-「困った ときは」

また、よくあるお問い合わせをエプソンのウェブサイト(http:www.epson.jp/faq)に掲載していますので、 参考にしてください。

### 電源が入らない

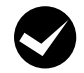

プリンターの電源は入っていますか?

プリンターの電源が入っているか確認して ください。入っていないときは、操作パネ ルにある電源ボタンを5秒以上長押しし て、電源を入れてください。

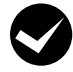

電源コードが抜けていたり、緩んでいませ んか?

電源コードを、プリンターとコンセントに 確実に差し込んでください。

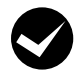

正しい電圧のコンセントに接続しています か?

コンセントの電圧を確認してください。

### 周辺の電化製品に異常が発生する

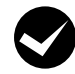

### 電源容量は十分ですか?

電源容量が十分に確保されていない環境に おいては、本製品と同一の電源ラインに接 続されている蛍光灯にチラつきが発生した り、コンピューターがリセットするなどの 現象が発生する可能性があります。蛍光灯、 コンピューターなどが接続されている電源 ラインと本製品を分離してください(分電 盤から独立して引かれた電源ラインへの接 続をお勧めします)。

ソフトウェアディスクをセットしても、セット アップ画面が表示されない(Windows)

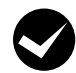

ディスクドライブの Autorun 機能は働い ていますか?

ディスクドライブのアイコンをダブルク リックしてください。セットアップ画面が 表示されます。 プリンタードライバーがインストールできない (USB 接続)

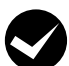

お使いのコンピューターは本製品で対応し ている OS に対応していますか?

USB ポートの動作が保証されていないコンピューターは正常に印刷できません。コンピューターメーカーへご確認ください。

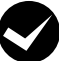

Mac OS をご使用のときに、UNIX ファイ ルシステム(UFS)形式でフォーマットし たドライブにソフトウェアをインストール していませんか?

Mac OS をインストールする際に、ドラ イブのフォーマット形式を Mac OS 拡張 (HFS+)形式または UNIX ファイルシス テム (UFS)形式から選択することができ ます。本製品用のプリンタードライバーは、 UFS 形式でフォーマットしたドライブで は使うことができませんので、HFS+形式 でフォーマットしたドライブにインストー ルしてください。

### ネットワークインターフェイスの設定ができない

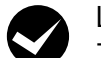

LAN ケーブルが確実に差し込まれていま すか?

本製品のコネクターとコンピューターまた はハブ側のコネクターにLAN ケーブルが しっかり接続されているか確認してくださ い。また、ケーブルが断線していないか、 変に曲がっていないかを確認してくださ い。予備のケーブルをお持ちの方は、差し 替えて確認してください。

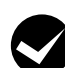

#### ハブは正常に動作していますか?

ハブのポートのリンクランプが点灯 / 点滅 しているか確認してください。リンクラン プが消灯している場合は、他のポートに接 続して、リンクランプが点灯 / 点滅するか どうか確認してください。

他のポートに接続してもリンクランプが消 灯している場合は、ハブの電源が入ってい ないかハブが故障している可能性がありま す。ネットワーク管理者に確認してくださ い。

## IP アドレスは正しいですか?

TCP/IP で使用しているときは、IP アドレ スがお使いの環境で有効な値に設定されて いるか確認してください。 IP アドレスは、「プリンター情報シート」 で確認できます。 27 22 ページ「オプション取り付け状 熊の確認」

### 給紙されない、増設力セットが選べない

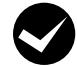

プリンタードライバーで、給紙装置を選択 していますか? プリンタードライバーで給紙装置を正しく

選択しているか確認してください。

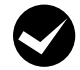

増設カセットを、プリンタードライバーに 登録しましたか?

増設力セットユニットを、プリンターに取 り付けたときは、プリンタードライバーか ら給紙装置追加の設定が必要です。

ごコーザーズガイド』(電子マニュアル)
 -「オプション」-「増設カセットユニット」

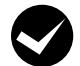

#### 用紙ガイドの位置や用紙サイズ設定ダイヤ ルの設定は適切ですか?

用紙ガイドは必ず用紙端に合わせてくださ い。用紙カセットの用紙サイズ設定ダイヤ ルは必ずセットした用紙のサイズに合わせ てください。ダイヤルにない用紙サイズは、 ダイヤルを [Panel] に設定して、パネル 設定で用紙サイズを指定してください。 合っていないと、紙詰まりなどの原因にな ります。

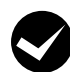

### 用紙の向きは正しいですか?

A4 と A5 は 2 種類の用紙の向きに対応 しています。プリンタードライバーは、用 紙サイズと排紙方向の両方の指定がプリン ター側の用紙サイズの設定と一致しないと 正しい印刷ができません。

#### 給紙されない

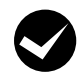

データランプは点灯していますか?

消灯している場合は、コンピューターとの 接続や、プリンタードライバーの設定を確 認してください。

### どうしても解決できない

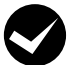

故障している可能性があります。

- ・保守契約されている場合 保守契約店に連絡してください。
- 保守契約されていない場合 お買い求めいただいた販売店またはエプ ソンサービスコールセンターに連絡して ください。

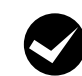

### エプソンインフォメーションセンターにご 相談ください。

エプソンのインフォメーションセンターに お問い合わせください。使用状況(OS、 アプリケーションとそのバージョン、周辺 機器の型番など)と、本製品の名称や製造 番号をご確認の上、お問い合わせください。 本製品の製造番号は正面の手差しトレイを 開けた奥のラベルに表示されています。

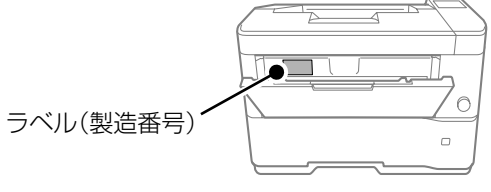

△ア『使い方ガイド』の「お問い合わせ先」

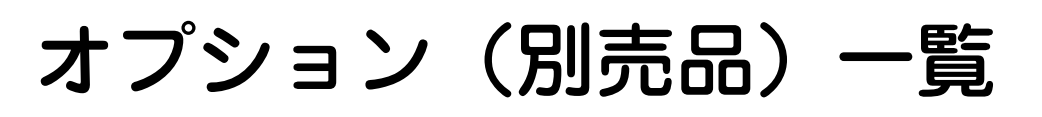

| 商品名                 | 型番        | 備考                                                        |
|---------------------|-----------|-----------------------------------------------------------|
| 専用プリンター台            | CSCBN15B  | キャスター付き                                                   |
| 増設 1 段力セットユニット      | LPA3Z1CU6 | LP-S4290、LP-S3590:4 段まで装着可                                |
|                     |           | LP-S3290:3段まで装着可                                          |
|                     |           | (LP-2290:装着できません)                                         |
|                     |           |                                                           |
| フェイスアップトレイ          | LPA3FUT2  |                                                           |
| HDD                 | PR3HD6    | (対応機種:LP-S4290、LP-S3590)                                  |
| PS3 対応 ROM          | LPPSROM08 | PostScript <sup>®</sup> プリンターとして使用するた<br>めの ROM モジュール     |
|                     |           | (対応機種:LP-S4290、LP-S3590、LP-<br>S3290)                     |
|                     |           | お使いのモデルによっては PS3 対応 ROM<br>は標準で使用できます。                    |
| 増設ネットワークインターフェイスカード | PR3NW2    | 1000/100/10BASE-T 対応 Ethernet<br>(対応機種:LP-S4290、LP-S3590) |
| 専用キャビネット            | LPCBN8    | キャスター付き                                                   |

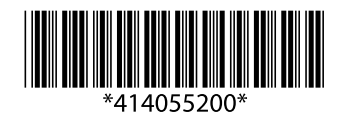

© 2020 Seiko Epson Corporation 2020 年 9 月発行 Printed in XXXXXX